## Lagmasker i Photoshop Elements

I forbindelse med et lag, har du mulighed for at lægge en maske på det. En maske består af gråtoner fra hvid til sort. Du kan bl.a. male med penslen "Brush tool" og farveforløbsværktøjet "Gradient tool".

Male du med hvidt bliver billedet ikke forandret, mens det bliver gennemsigtigt hvis maler med sort. Maler du med grå nuancer, bliver billedet delvis gennemsigtigt.

Åbn det billede du vil bruge som lag 1. Åbn derefter det billede du vil bruge som baggrund.

Træk lagbilledet fra billedbakken (project bin) forneden op på baggrundsbilledet.

Klik på værktøjet "Move tool" og tilpas evt. størrelsen på billedet.

Sørg for at lag 1 er aktivt. Klik på knappen "Add a mask" nederst i lagpaletten.

Du kan f.eks. lægge et farveforløb af gråtoner, så den midterste del er hvid og den yderste sort.

Klik på værktøjet "Gradient tool".

Sørg for at forgrundsfarven er sort og baggrundsfarven hvid.

For- og baggrundsfarverne ser du neden under værktøjerne.

Du kan klikke på den buede dobbeltpil ved farverne for at bytte disse.

Klik på pileknappen udfor det første felt oppe på værktøjslinien foroven som viser et farveforløb.

Klik på det første farveforløb der hedder "Foreground to background".

Klik på knappen "Radial gradient" i værktøjslinien foroven.

Hold musetasten nede i midten af lagbilledet og træk ud til det ene hjørne.

Nu bliver det indsatte billede klart i midten og gradvist mere gennemsigtigt længere ude.